# **GST Feature**

(Feature ID: GLO-242)

For both GST and Non-GST Suppliers

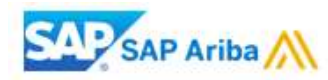

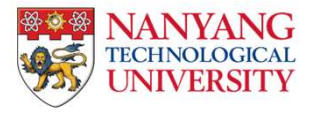

- 1. After you have login to your Ariba account, go to "Company Setting" and click on "Company Profile".
- 2. In order to enable the GST feature, please ensure that you are in the "Basic" tab.
- 3. Click on "Create" to set up the legal profile

|            |         | Company Settings                                                   | Company Profile                                                                                                    |  |  |  |  |  |  |  |
|------------|---------|--------------------------------------------------------------------|----------------------------------------------------------------------------------------------------|--|--|--|--|--|--|--|
| t <b>v</b> | CSV Doc | NTU Dummy Light Account<br>ANID: AN01423830469<br>Standard account | Basic (3)    Business (2)    Marketing (3)    Contacts    Certifications (1)    Customer Requested    Additional Documents      Address    2 |  |  |  |  |  |  |  |
|            | 1       | Company Profile<br>Service Subscriptions                           | Address 1:*  50 Nanyang Avenue    Address 2:                                                                                                 |  |  |  |  |  |  |  |
| S 🔻        | Νοι     | Account Settings                                                   | Address 3:<br>Address 4:                                                                                                    |  |  |  |  |  |  |  |
|            | Che     | Customer Relationships                                             | City:* Singapore                                                                                                    |  |  |  |  |  |  |  |
|            |         | Users                                                              | Postal Code: * 639798                                                                                                    |  |  |  |  |  |  |  |
|            |         | Notifications<br>Account Hierarchy                                 | State:<br>Country:* Singapore [SGP] ~                                                                                                    |  |  |  |  |  |  |  |
|            | Tas     | Tas  Application Subscriptions    Additional Company Addresses     |                                                                                                    |  |  |  |  |  |  |  |
|            |         |                                                                    | Address Name † Address ID VAT ID Tax ID Address Country Legal Profile Status**                                                               |  |  |  |  |  |  |  |
|            |         |                                                                    | No items                                                                                                    |  |  |  |  |  |  |  |
|            |         | 3                                                                  | Create                                                                                                    |  |  |  |  |  |  |  |

4. You will be redirected to the Address page, kindly fill up the required field

Note: Required field are those with *asterisk*. Please input your company name under Address Name/Address 1.

5. Check the box for Set Up Legal Profile

Note: After Ariba has enabled the feature on your account, you should be able to see "Set Up Legal Profile"

| Address Name   |                   |  |
|----------------|-------------------|--|
| Address Name:* | 1                 |  |
| Address ID:    |                   |  |
| VAT ID:        |                   |  |
| Tax ID:        |                   |  |
| 4              |                   |  |
|                |                   |  |
| Address 1:*    | 50 Nanyang Avenue |  |
| Address 2:     |                   |  |
| Address 3:     |                   |  |
| Address 4:     |                   |  |
| City:*         | Singapore         |  |
| Postal Code:*  | 639798            |  |
|                |                   |  |
| State:         |                   |  |

5

#### Set Up Legal Profile

Check this box to provide additional corporate entity and taxation information for each qualified address. Ariba Network may send the information you provide here to an accredited service provider. Check the 'Status' on the Company Profile page for updates to your registration status.

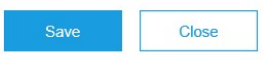

- 6. For **GST Registered:** Kindly click on the "Yes", input the GST Registered number.
- 7. For Non-GST Registered Supplier: Please click on "No". You do not need to fill up the GST ID field.
- 8. After which, please click on "Save".

| Address                                                                                                    |                                     |                       |  |  |  |  |  |  |
|----------------------------------------------------------------------------------------------------|-------------------------------------|-----------------------|--|--|--|--|--|--|
| 50 Nanyang Avenue<br>Singapore 639798<br>Singapore<br>Check this box to provide additional corporate entity and taxation information for each qualified address. Ariba Network may send the information you provide here to an accredited service provider. Check the 'Status' on the Company Profile page for updates to your registration status. |                                     |                       |  |  |  |  |  |  |
| Financial Information                                                                                                    |                                     |                       |  |  |  |  |  |  |
| 6                                                                                                    | Are You GST Registered?*<br>GST ID: | • Yes No<br>M12345678 |  |  |  |  |  |  |

#### Set Up Legal Profile

Check this box to provide additional corporate entity and taxation information for each qualified address. Ariba Network may send the information you provide here to an accredited service provider. Check the 'Status' on the Company Profile page for updates to your registration status.

| Financial Information |                                 | ٦    |       |
|-----------------------|---------------------------------|------|-------|
| 7                     | Are You GST Registered?* Yes No |      |       |
|                       |                                 | 8    |       |
|                       |                                 | Save | Close |

- 9. You should be able to see that you had accepted the legal profile status.
- 10. In order for Tax ID to auto populate on the invoice, kindly click on the "Business" tab.

### Additional Company Addresses

|   | Address Name 1 | Address ID | VAT ID | Tax ID | Address           | Country                | Legal Profile Status** |   |
|---|----------------|------------|--------|--------|-------------------|------------------------|------------------------|---|
|   | 123            |            |        |        | 50 Nanyang Avenue | Singapore<br>Singapore | Accepted               | 9 |
| Ļ | Edit           | Delete     | Create |        |                   |                        |                        | 1 |

### **Company Profile**

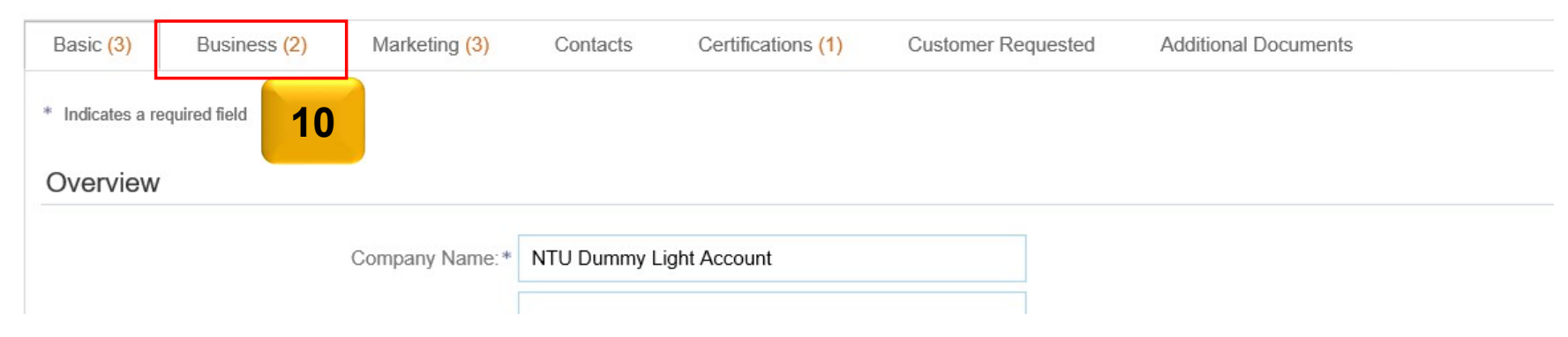

- 11. For **GST Supplier** in Singapore, you will have to input your GST registration number in the *Tax ID field*
- 12. Repeat the same GST registered number in the Supplier GST Registration Number field.
- 13. After you had completed the tax information, please click on "Save"
- Note: For **Non-GST Supplier**, please input "Not Applicable" in both fields

| Company I | Profile      |               |                |                     |                    |                         |              | Save | Close |
|-----------|--------------|---------------|----------------|---------------------|--------------------|-------------------------|--------------|------|-------|
| Basic (3) | Business (2) | Marketing (3) | Contacts       | Certifications (1)  | Customer Requested | Additional Documents    |              | 13   |       |
|           |              | Tax Informa   | tion           |                     |                    |                         |              |      |       |
|           |              |               |                | Tax Classification: | (no value)         |                         | $\checkmark$ |      |       |
|           |              |               |                | Taxation Type:      | (no value) V       | •                       |              |      |       |
|           |              |               |                | 11 Tax ID:          | M12345678          | (i) Do not enter dashes |              |      |       |
|           |              |               |                | State Tax ID:       |                    | Do not enter dashes     |              |      |       |
|           |              |               |                | Regional Tax ID:    |                    | Do not enter dashes     |              |      |       |
|           |              |               |                | Vat ID:             |                    |                         |              |      |       |
|           |              |               |                |                     | VAT Registered     |                         |              |      |       |
|           |              | 12 Supp       | lier GST Regis | stration Number: 🛈  | M12345678          |                         |              |      |       |